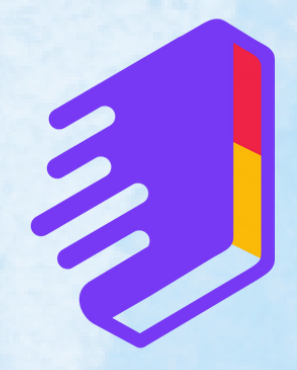

# Panduan Penggunaan Aplikasi

**My Presence Journal** 

21.34

To

Sign in with Apple

Google

Building Habits ?

Take a Deep Breath

Drink Water Drink a glass of water when you wake up, one at each meal, and one at bedtime.

Create Habit

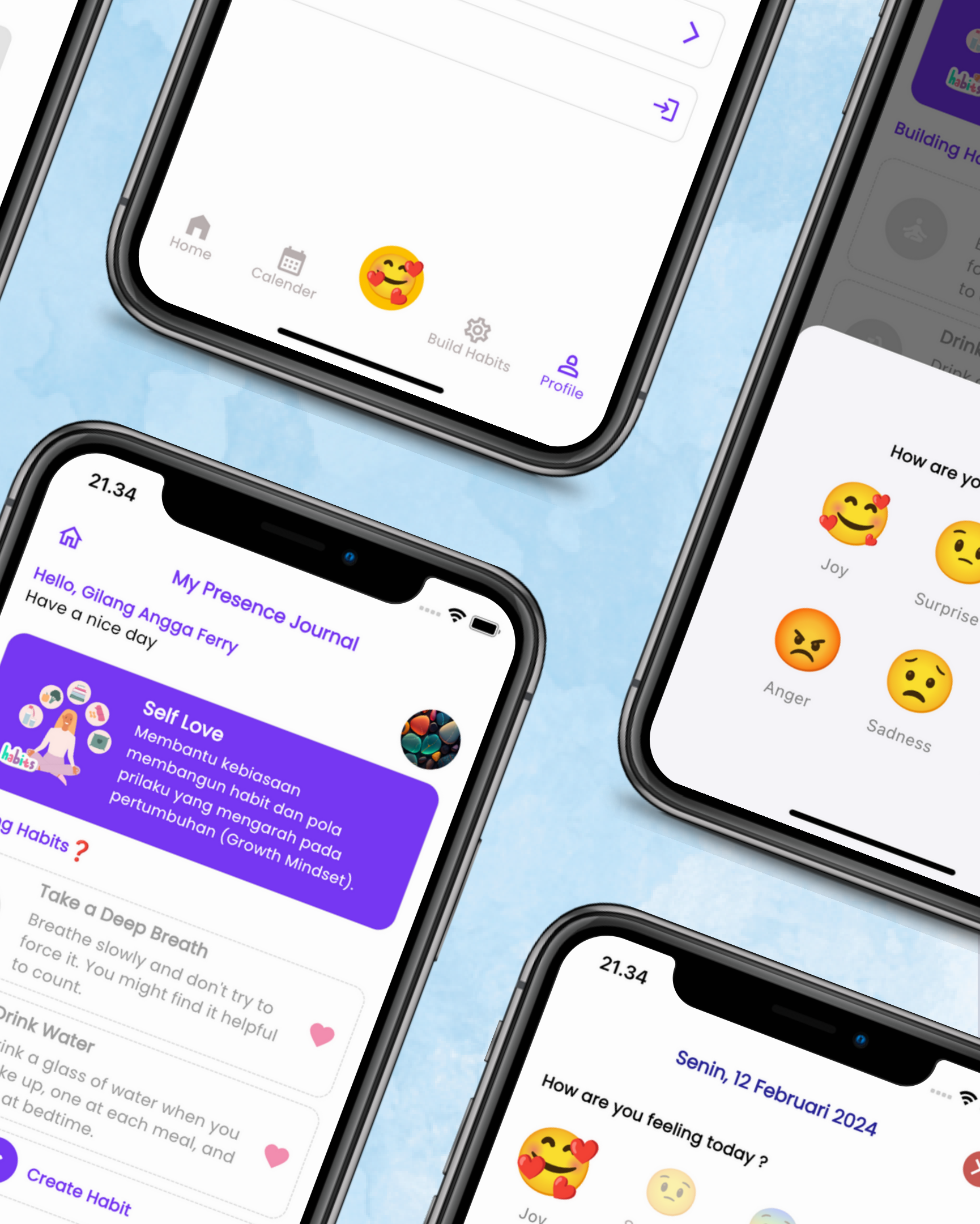

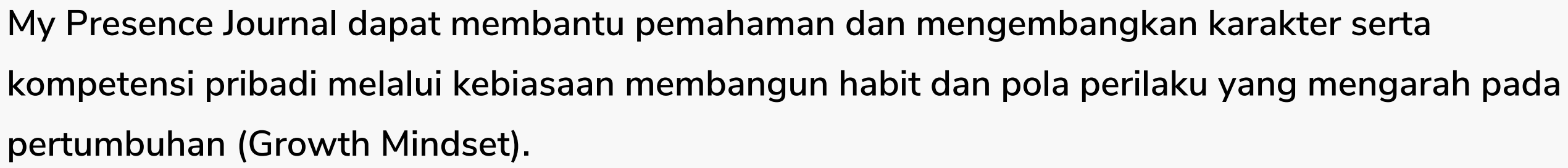

#### Tujuannya sebagai:

- 1. Sarana untuk membantu user menjalani penerapan Growth Mindset.
- 2. Latihan mendorong individu mengembangkan habit agar dapat tampil sebagai pribadi efektif
- sesuai peran individu dalam lingkup pekerjaan maupun sehari-hari.
- 3. Melalui proses pengembangan habit, user diharapkan mampu merasakan dan menghargai pertumbuhan yang terjadi terutama aspek pola pikir, sikap dan afeksi.

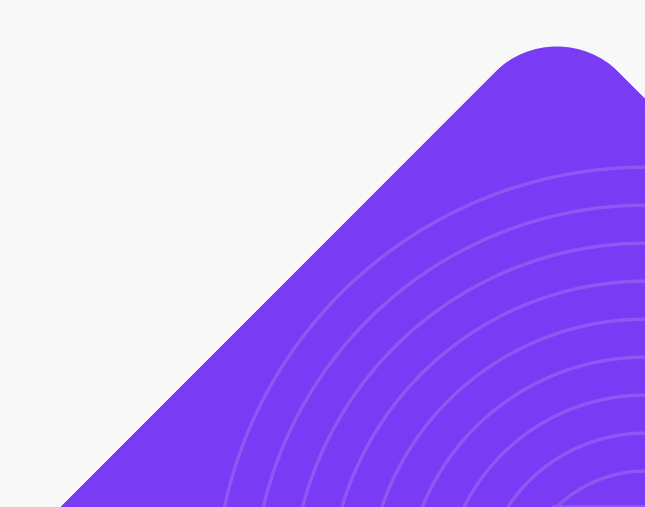

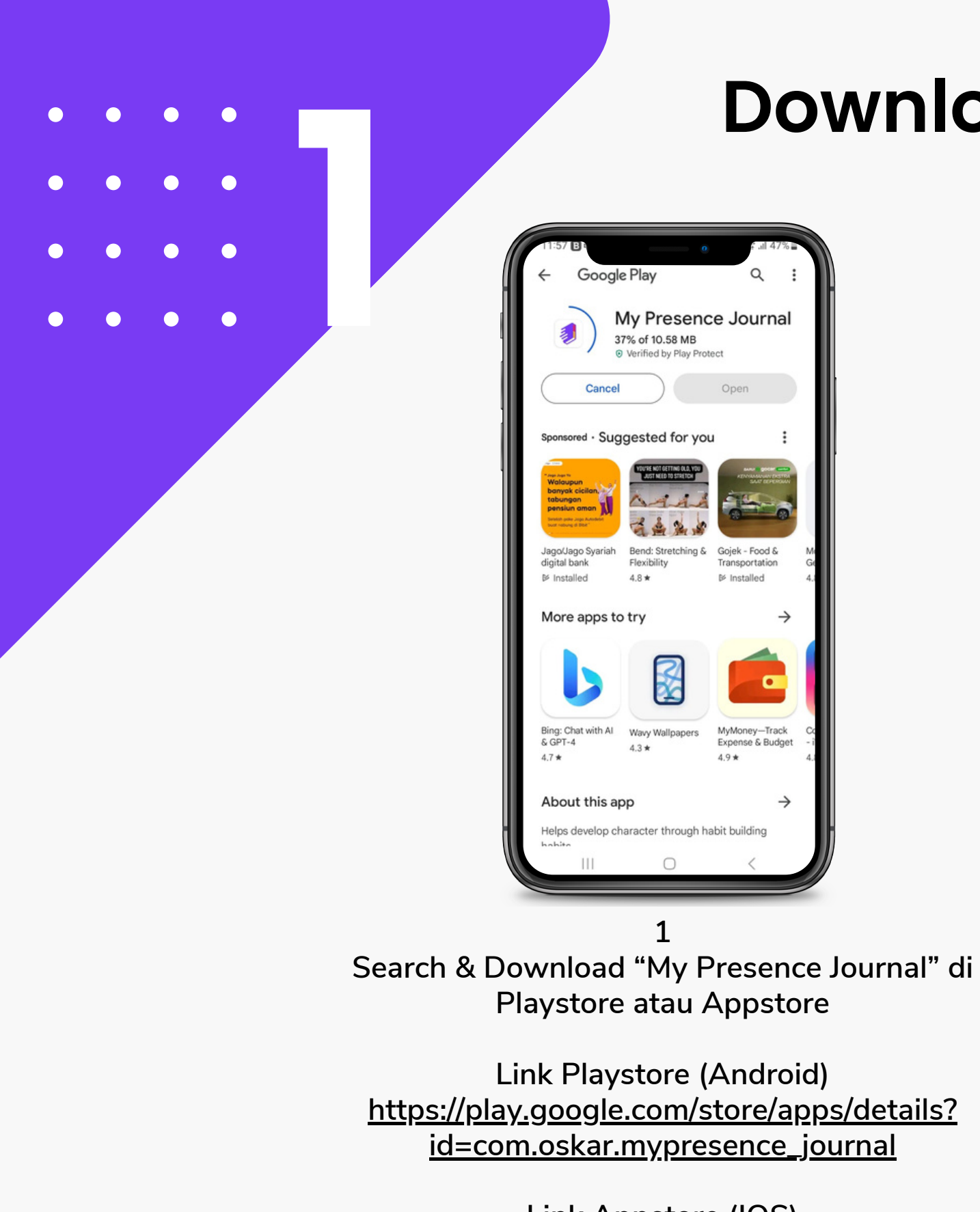

### **Download and Allow Permission**

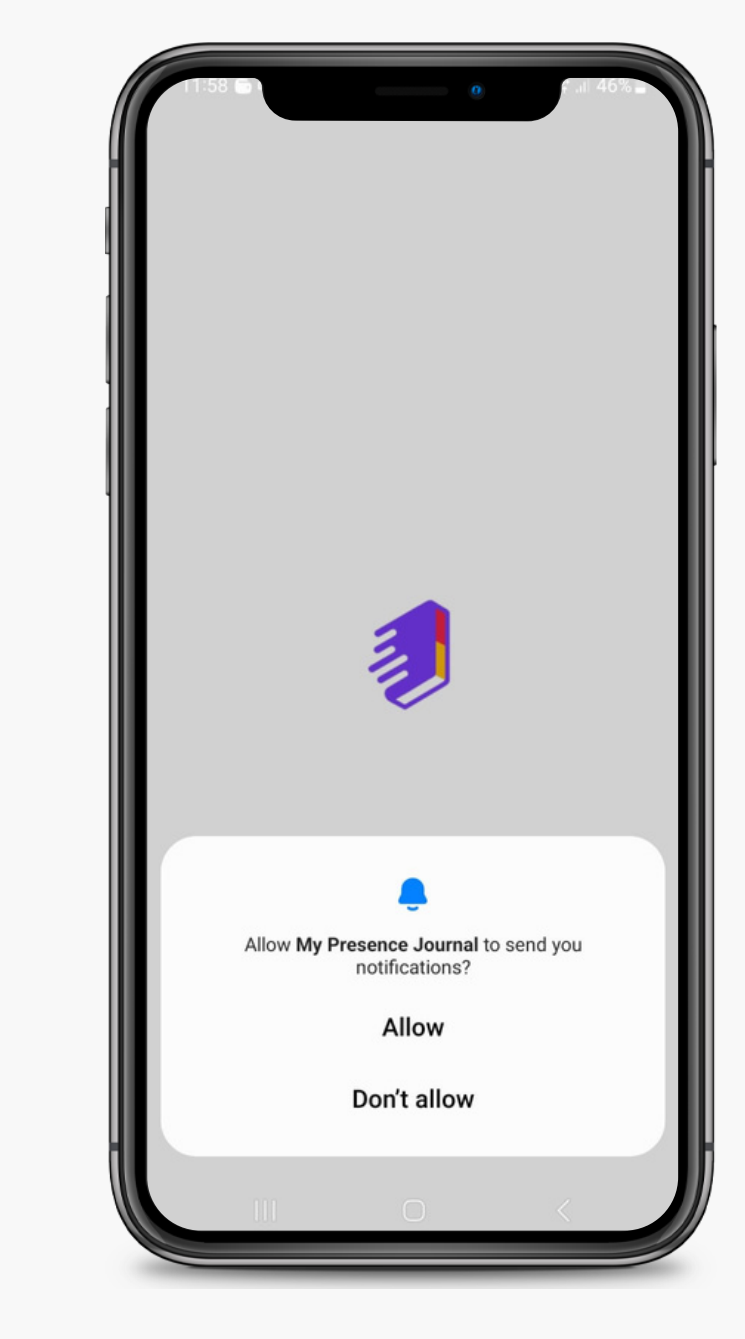

2 **Allow Notification** 

Link Appstore (IOS) https://apps.apple.com/id/app/my-presence-journal/id6477780256

oiek - Food &

MyMoney—Track Expense & Budget

 $\rightarrow$ 

49\*

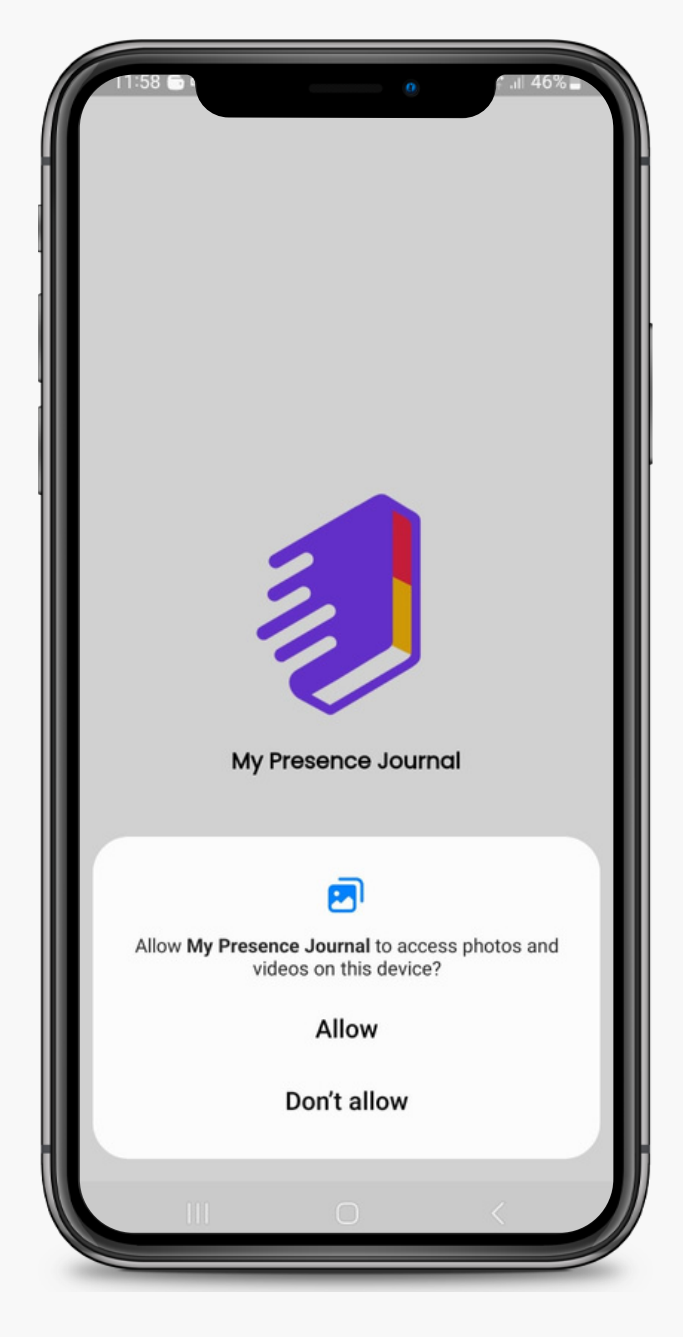

3 Allow access photo

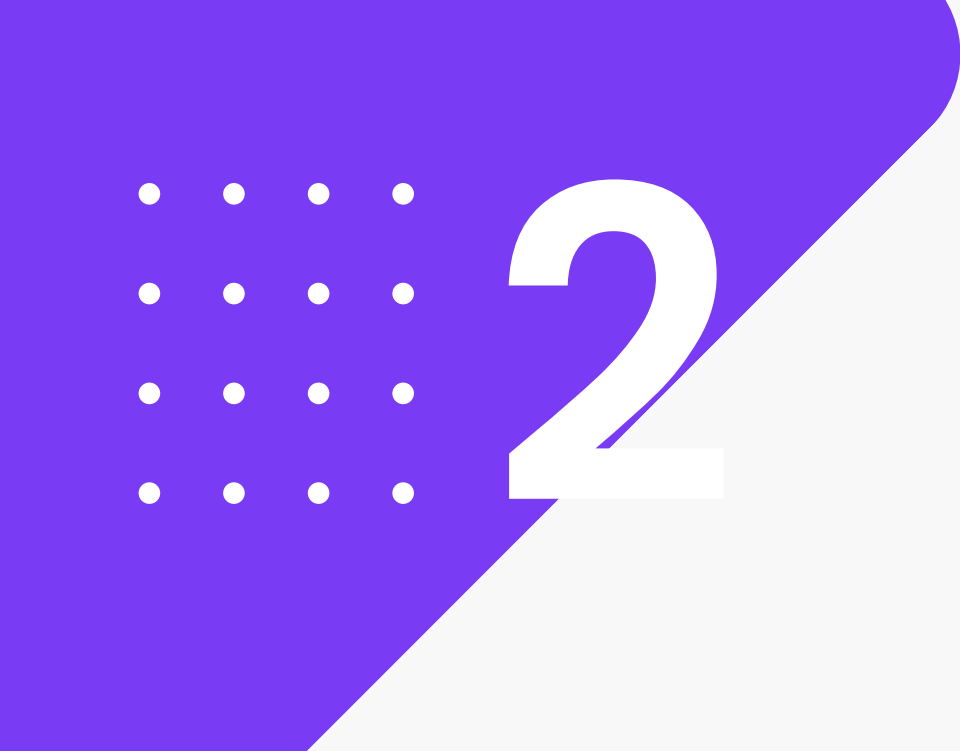

### Login & Sign up new member

|               |   | Create Your<br>New Member |
|---------------|---|---------------------------|
| Email Address |   | Full Name                 |
| Email Address |   | ASIAPACIFIC TR            |
| Password      |   | Email Address             |
| Password      | ø | aspac.true@g              |
| Sign In       |   | Mobile Phone              |
|               |   | +62 Mobile Pi             |
|               |   | Coupon                    |
|               |   | Coupon                    |
|               |   |                           |
|               |   |                           |
|               |   |                           |

Sign with Google

2 Sign Up, isi nama dan email, Coupon bisa dikosongkan saja.

| 0                                    | £ .ıti 69% <b>≥</b> |
|--------------------------------------|---------------------|
| count                                | -                   |
| TRUST PT                             |                     |
|                                      |                     |
| .com                                 |                     |
|                                      |                     |
| 9                                    |                     |
|                                      | 0/13                |
|                                      | Claim               |
| ind agree with Ter<br>Privacy Policy | mand                |
| Sign Up                              |                     |
|                                      | H                   |
| 0                                    |                     |

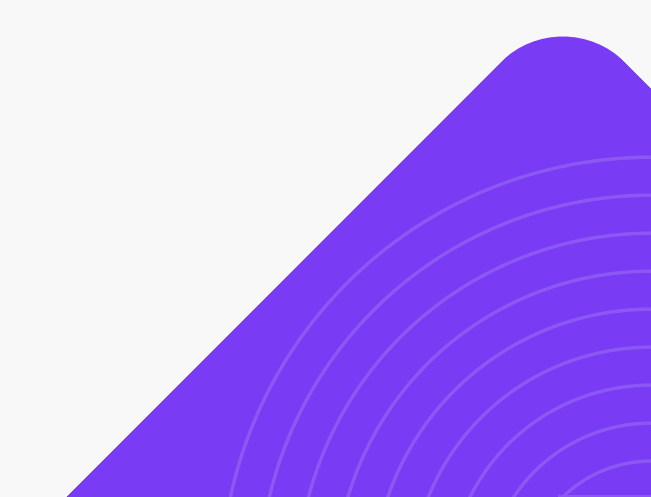

Menu utama, terdiri dari:

1.Home

- 2. Calendar
- 3. My Feelings
- 4. Build Habit
- 5. Profile

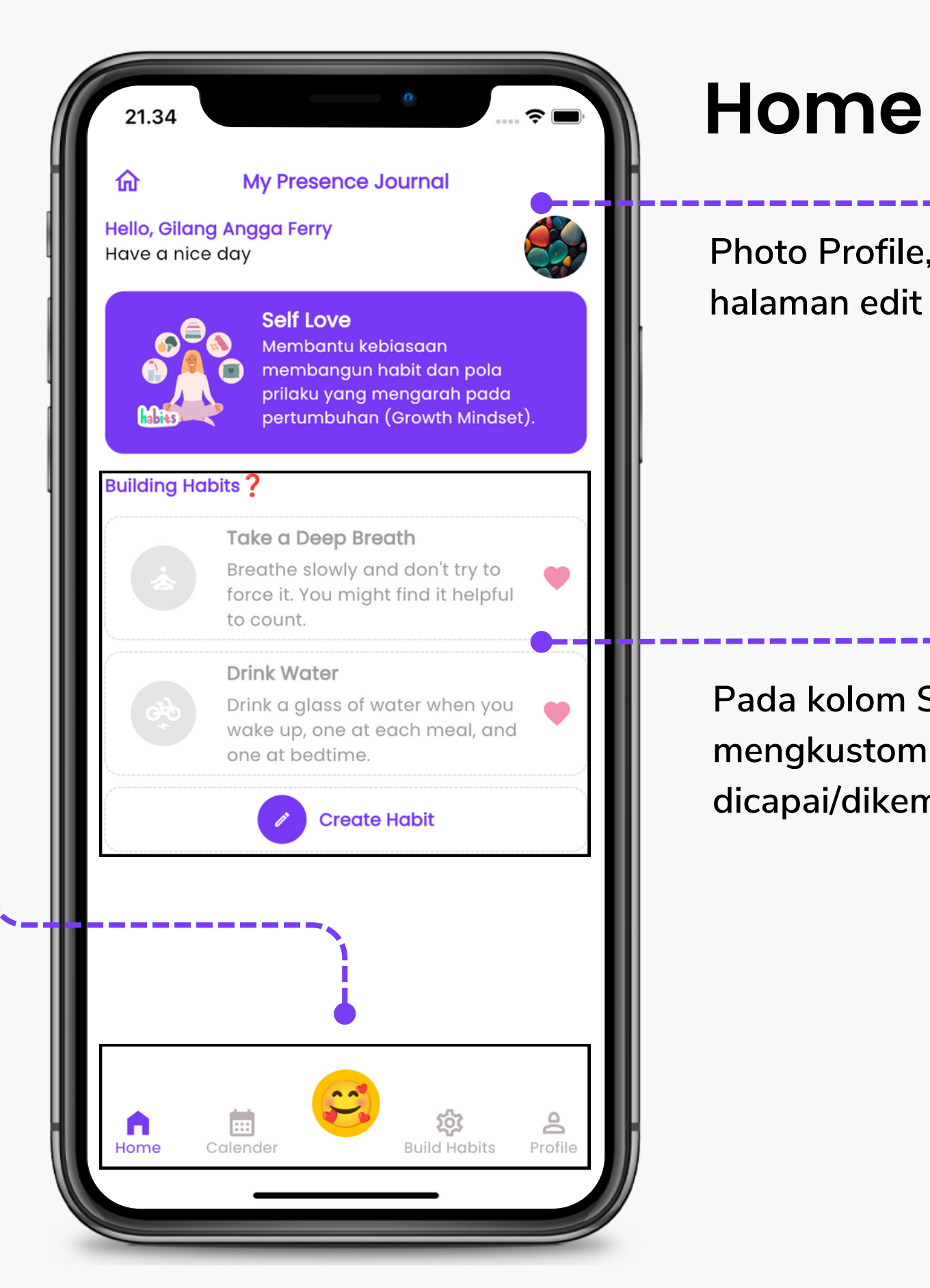

Photo Profile, ketika klik foto ini akan diarahkan ke halaman edit account.

Pada kolom Self Love, user diijinkan untuk mengkustomisasi dengan menuliskan habit yang ingin dicapai/dikembangkan.

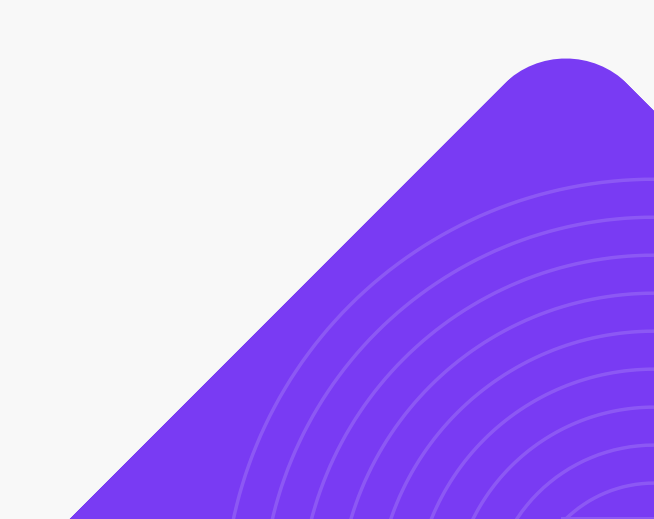

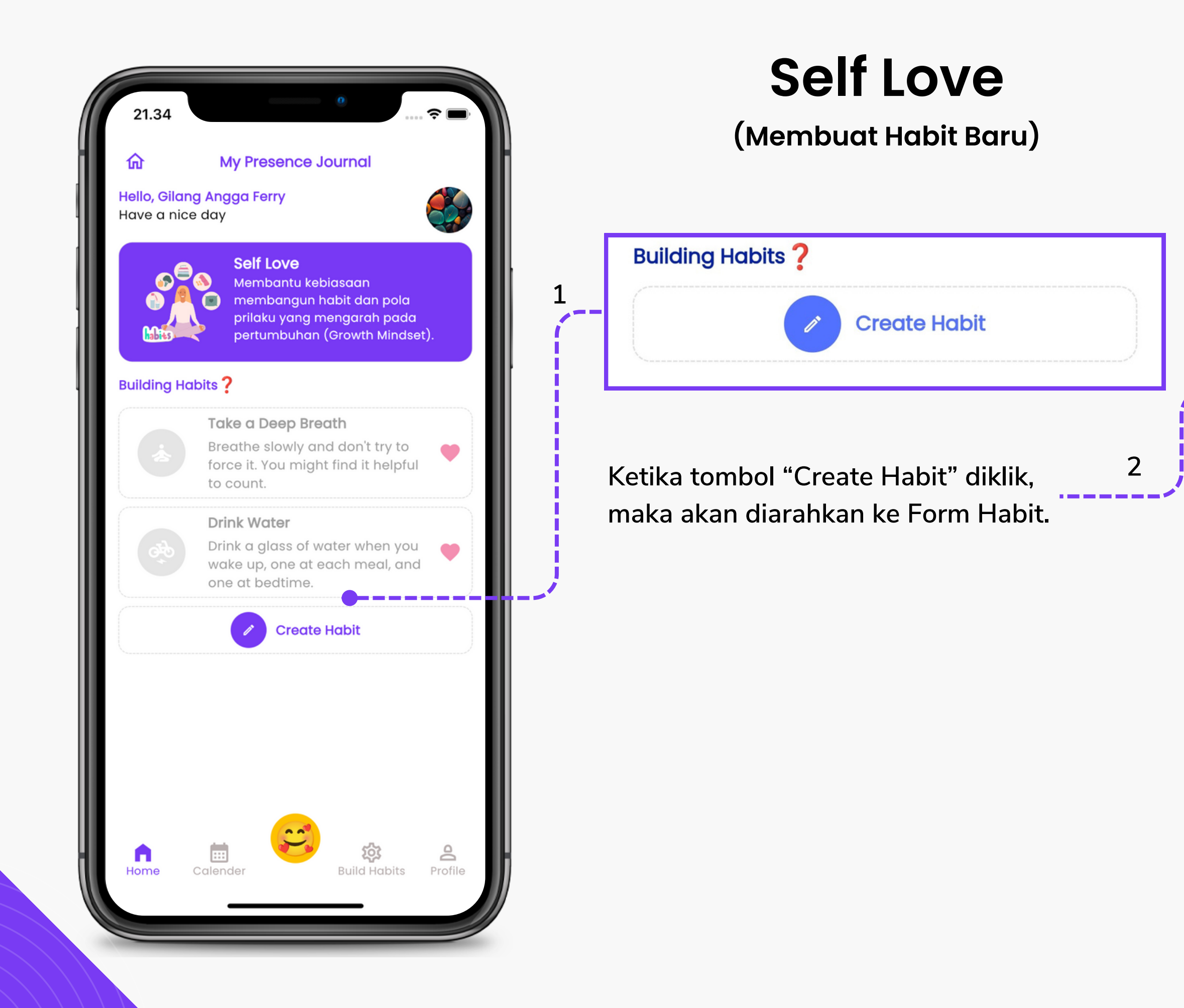

|                            | dd Now Light         |            | • • | • |
|----------------------------|----------------------|------------|-----|---|
| A                          | aa New Habit         |            |     |   |
| Habit Name                 |                      |            |     |   |
| Tidur cukup agar fi        | it                   |            |     |   |
|                            |                      | 0/30       |     |   |
| Description                |                      |            |     |   |
| <b>Tidur berke</b> litas m | ninimal 6 jam per ho | ari        |     |   |
|                            |                      | 0/80       |     |   |
| Logo Habit                 |                      |            |     |   |
|                            | <i>7</i> ×           | +          |     |   |
|                            |                      |            |     |   |
| Ğ <del>,</del> 0<br>Q      |                      |            |     |   |
| * *                        | (+)                  | <b>(2)</b> |     |   |
| <b>\$</b>                  | <b>*</b> O           | x          |     |   |
|                            |                      |            |     |   |
|                            | Save                 |            |     |   |
|                            |                      |            |     |   |
|                            |                      |            |     |   |

### **Self Love**

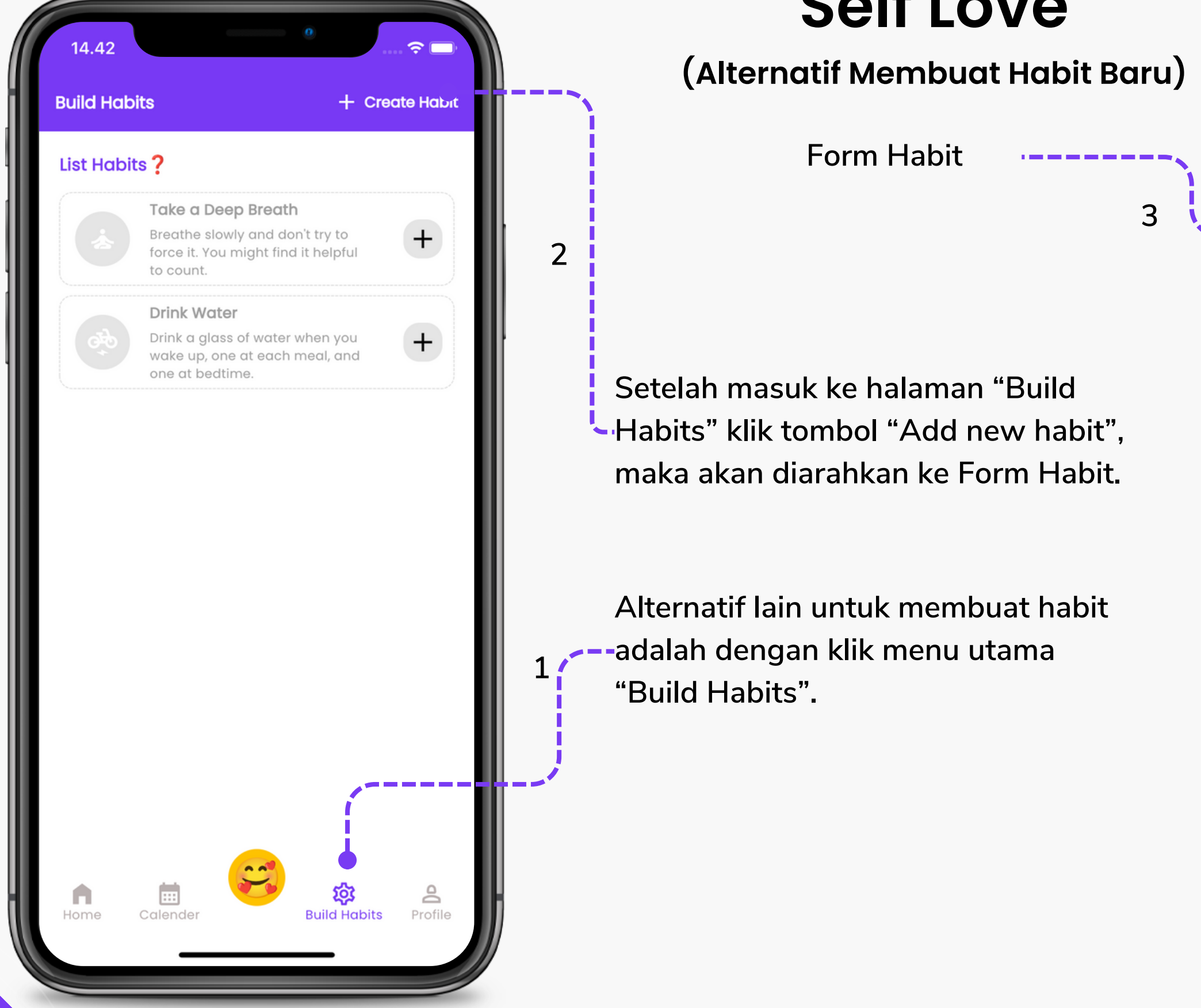

| 14.36                    | 0                 | ···· 🗢 🗖                | • |   |
|--------------------------|-------------------|-------------------------|---|---|
| Add Ne                   | ew Habit          | $\overline{\mathbf{x}}$ | • | • |
| Habit Name               |                   |                         |   | • |
| Tidur cukup agar fit     |                   |                         |   |   |
| Description              |                   | 0/30                    |   |   |
| Tidur berkualitas minima | al 6 jam per hari |                         |   |   |
|                          |                   | 0/80                    |   |   |
| Logo Habit               |                   |                         |   |   |
|                          | <del>ال</del> ا م | *                       |   |   |
| 🕸 🔕 :                    | × 🖬               | Ó                       |   |   |
|                          | -                 |                         |   |   |
|                          |                   |                         |   |   |
|                          |                   | X                       |   |   |
| Sc                       | ave               |                         |   |   |
|                          |                   |                         |   |   |
|                          |                   |                         | ł |   |
|                          |                   |                         |   |   |

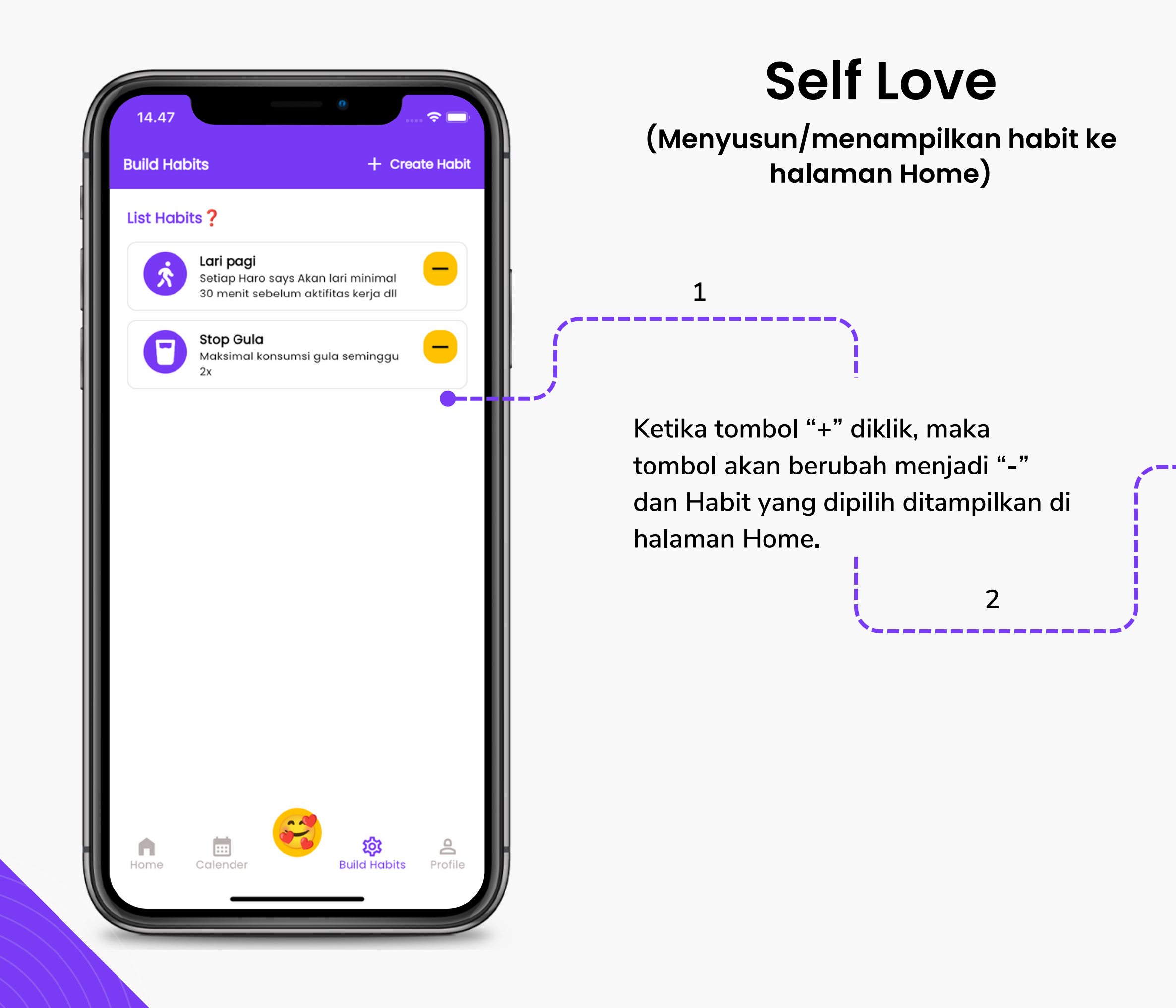

#### 14.48

ጨ

**My Presence Journal** 

Hello, Self Jurnal Have a nice day

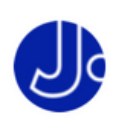

•

?∎

 $\bullet \quad \bullet \quad \bullet \quad \bullet$ 

• • •

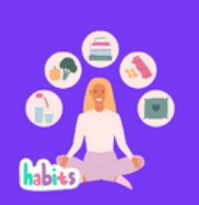

#### Self Love

Membantu kebiasaan membangun habit dan pola prilaku yang mengarah pada pertumbuhan (Growth Mindset).

#### **Building Habits**

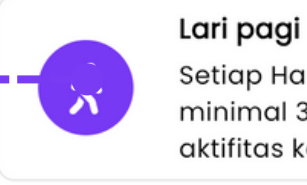

#### Setiap Haro says Akan lari minimal 30 menit sebelum aktifitas kerja dll

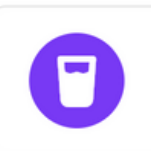

#### Stop Gula

Maksimal konsumsi gula seminggu 2x

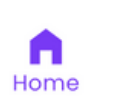

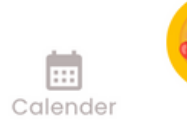

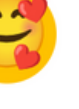

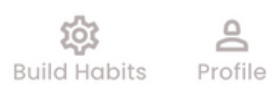

ঞ্চ

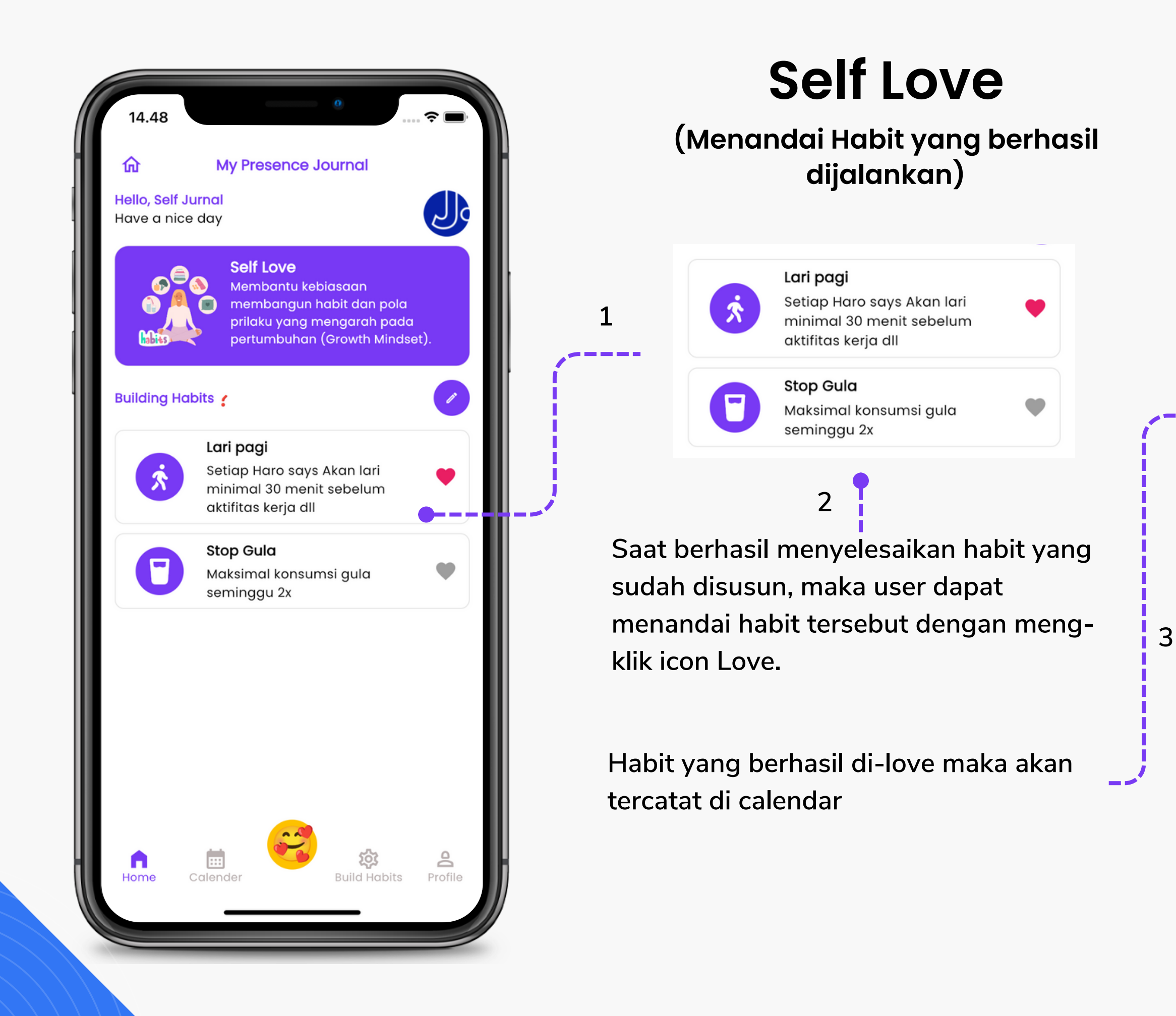

| 14.49     |                                           |              |         | ••  | • |
|-----------|-------------------------------------------|--------------|---------|-----|---|
|           | Calender Act                              |              |         | • • | • |
| 2024      |                                           |              | •       |     |   |
| Feb       | □ ▷<br>Mar Apr                            | Q<br>May     | Jun     |     | 7 |
| Activitie | S                                         |              |         |     |   |
| Habit     | eb 2024                                   |              |         |     |   |
| *         | <ul><li>14:48</li><li>Lari pagi</li></ul> |              |         |     |   |
|           |                                           |              |         |     |   |
|           |                                           |              |         |     |   |
|           |                                           |              |         |     |   |
|           |                                           |              |         |     |   |
|           |                                           |              |         |     |   |
|           |                                           |              |         |     |   |
|           | Colondar                                  | Ruild Habits | Profile |     |   |

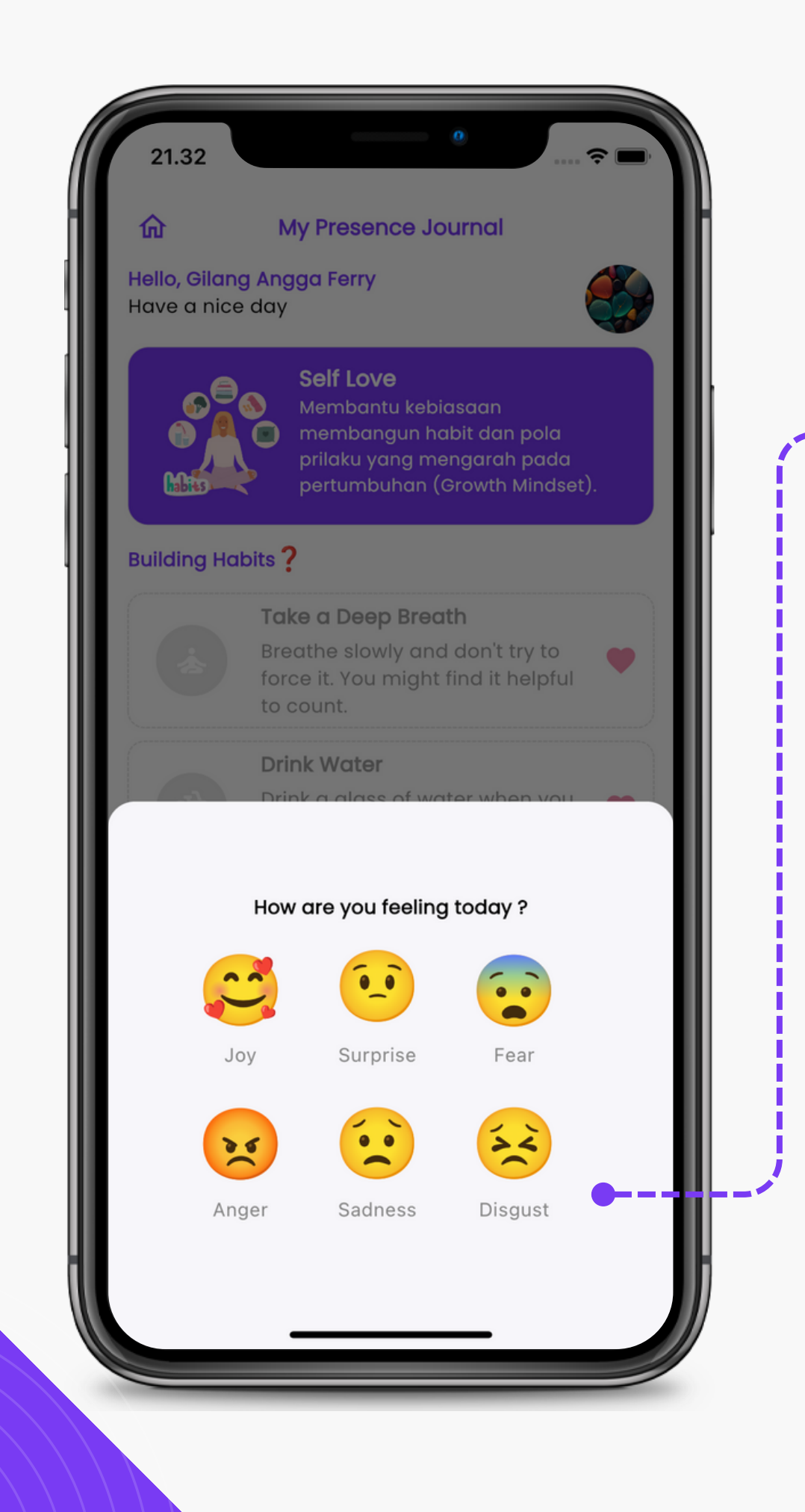

### Bagian 2: Self Love

(My Feelings)

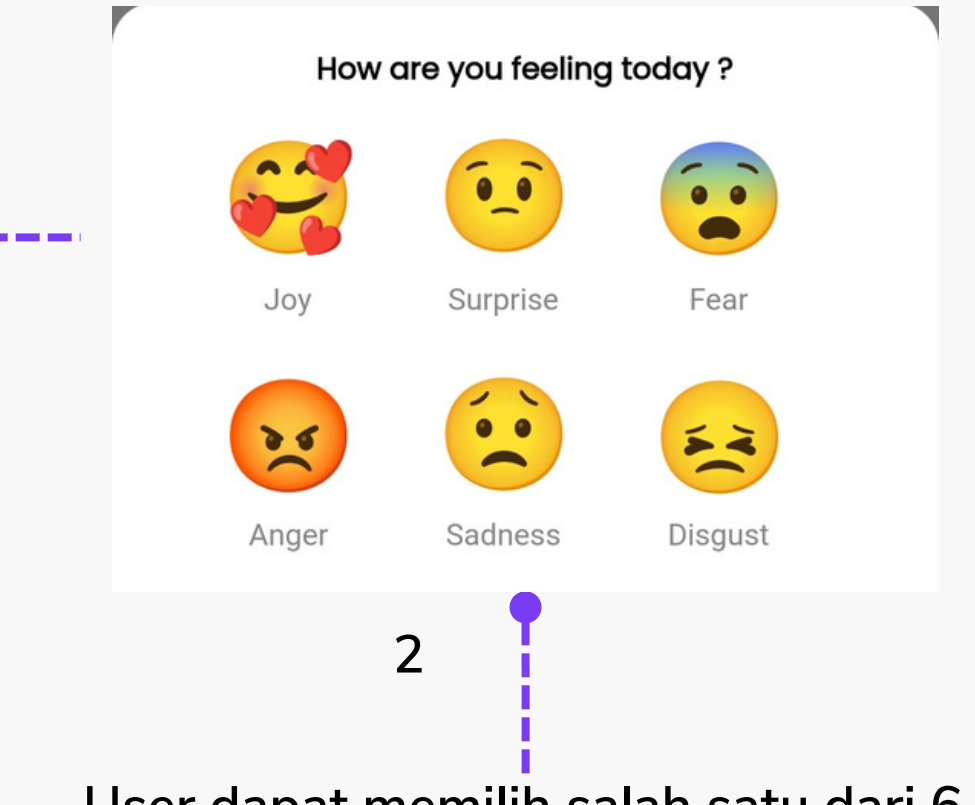

1

User dapat memilih salah satu dari 6 emoji yang mewakili perasaan masing-masing.

Tidak hanya memilih emoji, user juga dapat menuliskan kegiatan yang dilakukan di hari tersebut.

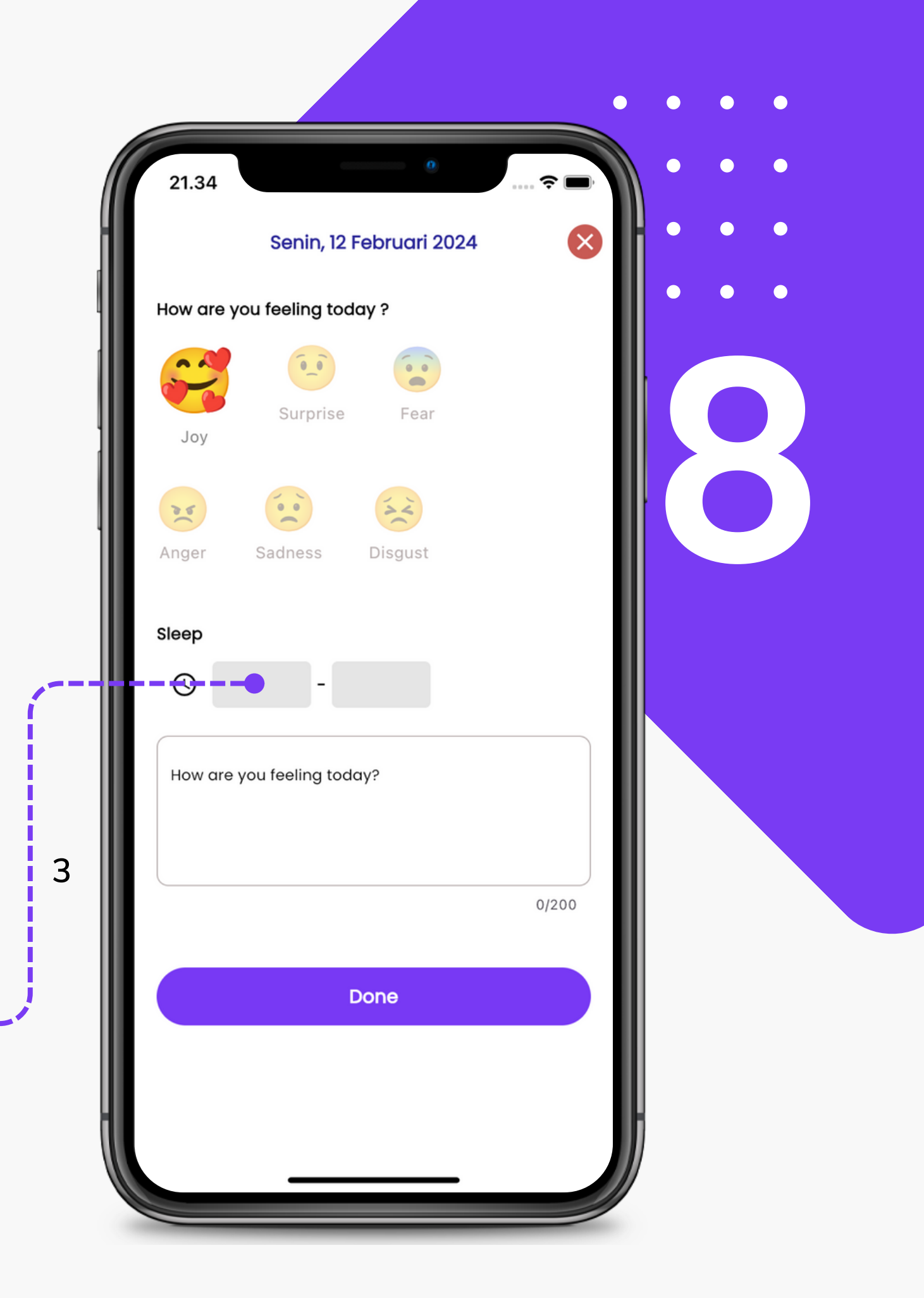

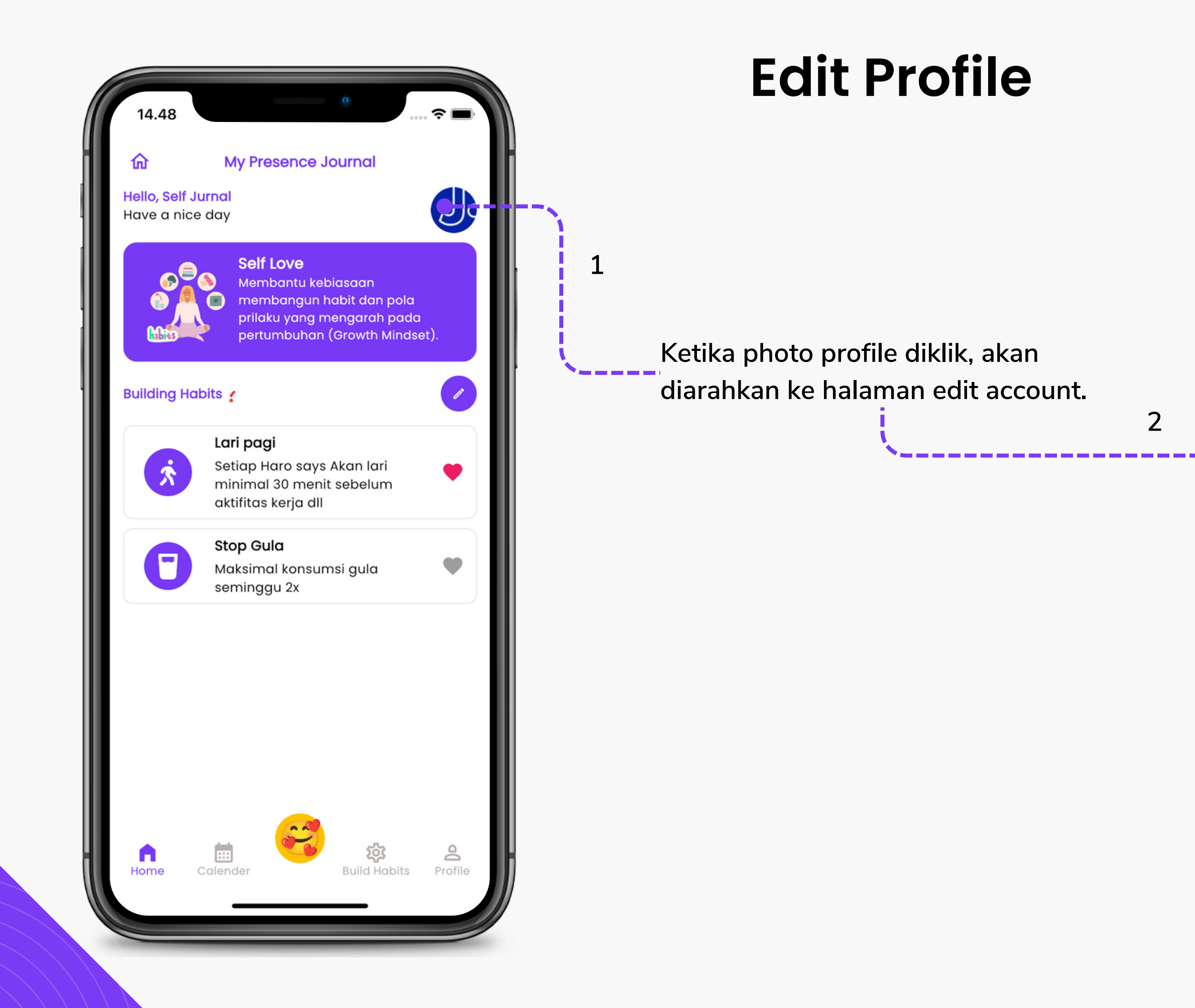

| Edit Account   Edit Account   Edit Account   Edit Account   Edit Account   Edit Account   Edit Account   Edit Account   Edit Account   Edit Account   Edit Account   Edit Account   Edit Account   Edit Account   Edit Account   Edit Account   Edit Account   Edit Account   Enail   journal@self-love.my.id   Save | Edit Account   Edit Account   Sere | 14.52                   | 🖘 🗔   | •••   |
|----------------------------------------------------------------------------------------------------|----------------------------------------------------------------------------------------------------|-------------------------|-------|-------|
| Email<br>journal@self-love.my.id<br>23/60<br>Fulname<br>serf tranal<br>11/50<br>Mobile Phone<br>+62 89636405<br>B/13                                                                                                    | Email   journal@self-love.my.id   23/60   Fulname   sentTral   11/50   Mobile Phone   +62   89636405   8/13                                                                                                    | Edit Account            |       | • • • |
| Email<br>journal@self-love.my.id<br>23/60<br>Fuliname<br>serr anal<br>11/50<br>Mobile Phone<br>+62 89636405<br>8/13                                                                                                    | Email<br>journal@self-love.my.id<br>23/60<br>Fullname<br>sem urnal<br>11/50<br>Mobile Phone<br>+62 89636405<br>8/13                                                                                                    |                         |       |       |
| 23/60<br>Fuliname<br>sett urnal<br>11/50<br>Mobile Phone<br>+62 89636405<br>8/13<br>Save                                                                                                    | journal@self-love.my.id<br>23/60<br>Fulname<br>serf unal<br>11/50<br>Mobile Phone<br>+62 89636405<br>8/13<br>Save                                                                                                    | Email                   | _     |       |
| 23/60<br>Fulname<br>sen urnal<br>11/50<br>Mobile Phone<br>+62 89636405<br>8/13<br>Save                                                                                                    | 23/60<br>Fulname<br>Sen Urnal<br>11/50<br>Mobile Phone<br>+62 89636405<br>8/13<br>Save                                                                                                    | journal@self-love.my.id |       |       |
| serrar       11/50         Mobile Phone       11/50         +62       89636405         8/13       8/13                                                                                                    | Serr Linal         11/50         Mobile Phone         +62       89636405         8/13                                                                                                    | Fullname                | 23/60 |       |
| 11/50<br>Mobile Phone<br>+62 89636405<br>8/13<br>Save                                                                                                    | 11/50<br>Mobile Phone<br>+62 89636405<br>8/13<br>Save                                                                                                    | semarnal                |       |       |
| Mobile Phone<br>+62 89636405<br>8/13                                                                                                    | Mobile Phone<br>+62 89636405<br>8/13<br>Save                                                                                                    |                         | 11/50 |       |
| +62 89636405<br>8/13                                                                                                    | +62 89636405<br>8/13<br>Save                                                                                                    | Mobile Phone            |       |       |
| 8/13<br>Save                                                                                                    | 8/13<br>Save                                                                                                    | +62 89636405            |       |       |
| Save                                                                                                    | Save                                                                                                    |                         | 8/13  |       |
| Save                                                                                                    | Save                                                                                                    |                         |       |       |
|                                                                                                    |                                                                                                    | Save                    |       |       |
|                                                                                                    |                                                                                                    |                         |       |       |
|                                                                                                    |                                                                                                    |                         |       |       |
|                                                                                                    |                                                                                                    |                         |       |       |
|                                                                                                    |                                                                                                    |                         |       | H     |
|                                                                                                    |                                                                                                    |                         |       |       |

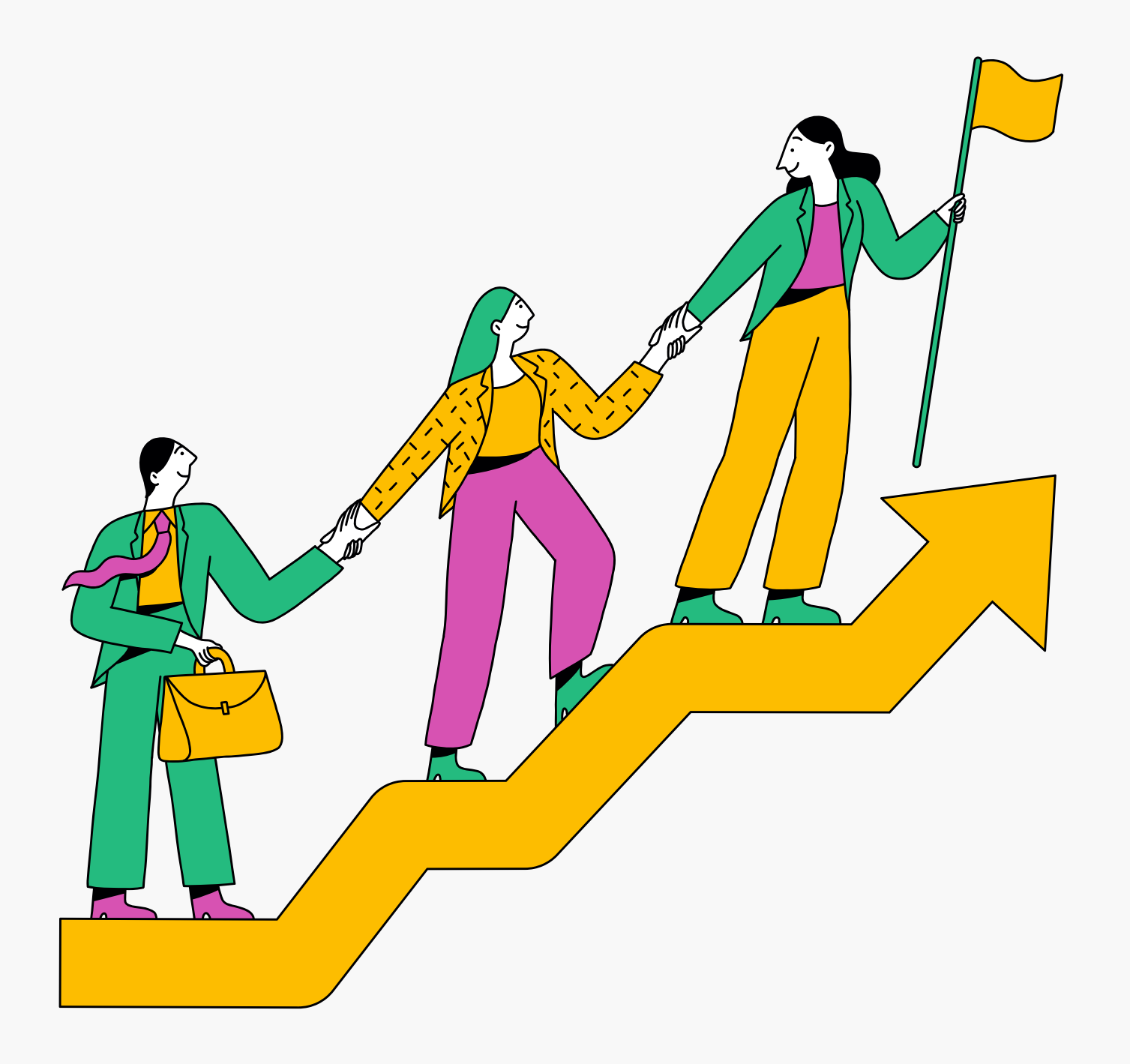

## Terimakasih

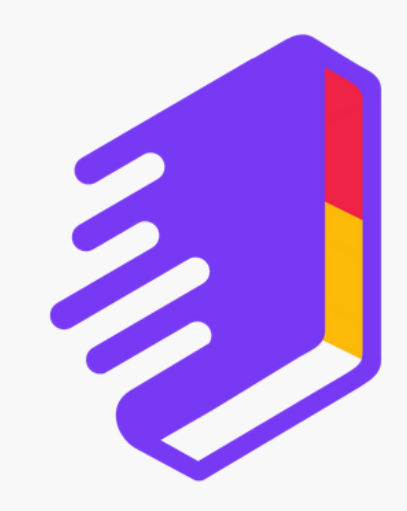